## **MIJN HR – Declaratie**

1. Open de tegel Mijn declaraties via het beginscherm van MIJN HR

| 8 pre<br>zero                          |                                              |                   | Beginsche        | erm ∨               |                    |            | ٩ |
|----------------------------------------|----------------------------------------------|-------------------|------------------|---------------------|--------------------|------------|---|
| Medewerker                             |                                              |                   |                  |                     |                    |            |   |
| Mijn openstaande<br>aanvragen          | Mijn<br>persoonsgegevens                     | Mijn verlof       | Mijn declaraties | Mijn salarisstroken | Mijn team kalender | Talent' Up |   |
| ≱ 0                                    | 2                                            | <del>ب</del><br>۲ | Ĩ                | Vertrouwelijk       | Ŕ                  | <u>.</u>   |   |
| Knowledge Portal<br>Regelingen en docu | MIJN HR Instructies<br>& veelgestelde vragen |                   |                  |                     |                    |            |   |
| •                                      | Ø                                            |                   |                  |                     |                    |            |   |
|                                        |                                              |                   |                  |                     |                    |            |   |
|                                        |                                              |                   |                  |                     |                    |            |   |

2. <u>Klik links onder op **"nieuw"** om een nie</u>uwe declaratie te starten.

| < Declaraties                              | (3)                             |                                       |                                                                          | test ( 120   | 03162)                                                      |                        |              |
|--------------------------------------------|---------------------------------|---------------------------------------|--------------------------------------------------------------------------|--------------|-------------------------------------------------------------|------------------------|--------------|
| Zoeken                                     | ۵ ۵                             | Aanvraag                              |                                                                          |              | Uitgaven                                                    |                        |              |
| Filter: Datum (6 Maanden)<br>test<br>NL    | 16,50<br>EUR<br>Aangevraagd     | Begindatum:<br>Vertrek:<br>Einddatum: | 15.07.2020 08:00<br>(a) Werklocatie (b) Thuislocatie<br>15.07.2020 17:00 |              | Totale vergoeding<br>Reistraject<br>15.07.2020 - 15.07.2020 | 16,50 EUR<br>16,50 EUR |              |
| 15.07.2020                                 | 15.07.2020                      | Aankomst:<br>Bestemming:              | Werklocatie     Thuislocatie     Nederland                               |              |                                                             |                        |              |
| Test<br>NL                                 | 75,00<br>EUR<br>Aangevraagd     | Doel:                                 | 15.07.2020 08:00<br>test                                                 |              |                                                             |                        |              |
| 13.07.2020<br>Lunch LUMC & Ikazia          | 38.47                           | Activiteit:<br>Opmerking:             | Overige zakelijke kilometers<br>test                                     |              |                                                             |                        |              |
| Ziekenhuis bezoek<br>LUMC NL<br>26.02.2020 | EUR<br>Openstaand<br>03.03.2020 | Bijlagen (0)                          |                                                                          |              |                                                             |                        |              |
|                                            |                                 |                                       | er i                                                                     | 1 <i>0</i> 4 |                                                             |                        |              |
|                                            |                                 |                                       |                                                                          |              |                                                             |                        |              |
|                                            |                                 | 0                                     | Geen bestanden gevonden                                                  |              |                                                             |                        |              |
|                                            | $\frown$                        | Sleep bestan                          | den voor upload hiernaartoe of gebruik knop "+"                          |              |                                                             |                        |              |
|                                            | Nieuw 🏹                         |                                       |                                                                          |              |                                                             | Bewerken Kopiëren Ve   | enwijderen 📝 |
|                                            | $\bigcirc$                      |                                       |                                                                          |              |                                                             |                        |              |

3. Vul hier de volgende velden in: begindatum, einddatum, doel en klik achter activiteit op het groene knopje

|                           | Nieuw                                                       | e declaratie                                                                                                    |
|---------------------------|-------------------------------------------------------------|----------------------------------------------------------------------------------------------------|
| Aanvraag                  |                                                             | Uitgaven                                                                                                    |
| *Begindatum:              | 14.08.2020 08:00                                            | Totale vergoeding                                                                                                    |
| Vertrek:                  | Werklocatie     Thuislocatie                                | Totale kosten 0,00 EUR                                                                                                    |
| Einodatum:                | 14.08.2020 17:00                                            |                                                                                                    |
| Aankomst:                 | Werklocatie     Thuislocatie                                | Let op!                                                                                                    |
| *Bestemming:              | Nederland > 14.08.2020 08:00                                | Per activiteitsoort kunnen meerdere declaratie details toegevoegd worden. Het is echter per<br>aanvraag slechts mogelijk om één activiteitsoort te selecteren. |
| Doel:                     |                                                             | De declaratie wordt pas verzonden nadat op "Indienen" is geklikt. De status van de declaratie is dan                                                           |
| Activiteit:               | Overige zakelijke klometers                                 | "Aangevraagd".                                                                                                    |
| Opmerking:                |                                                             | Geen gegevens                                                                                                    |
| Kostentoewijzing:         | Kostenplaats<br>13-0300-V2                                  | + Detalla declarate toevoegen                                                                                                    |
| Bijlagen (0)              |                                                             |                                                                                                    |
| De declaratie dient eerst | opgeslagen te worden voordat je een bijlage kunt toevoegen. |                                                                                                    |
|                           |                                                             |                                                                                                    |
|                           |                                                             | Opsiaan Indienen Annuleren                                                                                                    |

4. Kies hier welke activiteit voor jou van toepassing is. In dit geval ga ik een maaltijd declareren en kies ik voor factuur / aankoopbon. Let op: je kunt meerdere kosten in 1 declaratie declareren, maar dan moeten ze wel onder dezelfde activiteit vallen. Dus een maaltijd en een hotelovernachting kunnen wel in 1 declaratie (beiden zijn de activiteit "Factuur/aankoopbon"). Maar een maaltijd en zakelijke kilometers declareren moet in 2 verschillende declaraties.

| <                        |                                                           | Activiteit                                                                                                    |                                                        |
|--------------------------|-----------------------------------------------------------|----------------------------------------------------------------------------------------------------|--------------------------------------------------------|
| Aanvraag                 |                                                           | Zoekon Q                                                                                                    |                                                        |
|                          |                                                           | Overige zakelijke kilometers<br>Declaratie van kilometers voor dienstreizen van of naar huis- of werkadres (meerkilometers t.o.v. gebruikelijke woonwerkverdoeding) |                                                        |
| *Begindatum:             | 14.08.2020 08:00                                          |                                                                                                    | 0.00                                                   |
| Vertrek:                 | Werklocatie     Thuislocatie                              | Reiskosten studie/extra woonw.<br>Declaratie van kilometers i.v.m. studie/training of i.v.m. extra reizen naar standplaats                                          | 0,00 EUR                                               |
| Einddatum:               | 14.08.2020 17:00                                          | Technica                                                                                                    |                                                        |
| Aankomst:                | Werklocatie     Thuislocatie                              | Fraining<br>Declaratie van studiekosten, geen kilometers                                                                                                    | stalls to grouped worden. Upt is orbitar par           |
| *Bestemming:             | Nederland                                                 | Eastuur / aanleenhen                                                                                                    | te selecteren.                                         |
|                          | 14.08.2020 06:00                                          | Declaratie van kosten, niet voor studie of kilometers. Altijd een bijlage toevoegen!                                                                                | lienen" is geklikt. De status van de declaratie is dan |
| Doel:                    |                                                           |                                                                                                    |                                                        |
| Activiteit:              | Overige zakelijke kilometers                              |                                                                                                    |                                                        |
| Opmerking:               |                                                           |                                                                                                    | jegevens                                               |
| Kostentoewijzing:        | Kostenplaats<br>13-0300-V2                                |                                                                                                    |                                                        |
| Bijlagen (0)             |                                                           |                                                                                                    |                                                        |
| De declaratie dient eers | t opgeslagen te worden voordat je een bijlage kunt touvoo |                                                                                                    |                                                        |
|                          |                                                           | Albreken                                                                                                    | Opslaan Indienen Annuleren 🕑                           |

5. Klik nu rechts op "details declaratie toevoegen" om het aankoopbedrag in te voeren

|                                                                     |                                                                                                    | Nieuw        | e declaratie                                                                                                    |
|---------------------------------------------------------------------|----------------------------------------------------------------------------------------------------|--------------|----------------------------------------------------------------------------------------------------|
| Aanvraag                                                            |                                                                                                    |              | Uitgaven                                                                                                    |
| *Begindatum:<br>Vertrek:<br>Einddatum:<br>Aankomst:<br>*Bestemming: | 14.08.2020.08:00 (3)<br>● Verkiccate Tubiocate<br>14.08.2020.17:00 (3)<br>● Verkiccate Tubiocate<br>Nederland<br>14.08.2020.08:00 | 3            | Totale vergoeding          Totale kosten          Let op!          Per activiteitsoort kunnen meerdere declaratie details toegevoegd worden. Het is echter per aanvraag slechts mogelijk om één activiteitsoort te selecteren.         De declaratie wordt oas verzonden nadat op "Indienen" is geklikt. De status van de declaratie is dan |
| Doel:<br>Activiteit:<br>Opmerking:                                  | Factuur / aankoopbon                                                                                                    | ð            | "Aangevraagd".<br>Geen gegevens                                                                                                    |
| Kostentoewijzing:                                                   | Kostenplaats<br>13-0305-V2                                                                                                    | (            | Demis definition included                                                                                                    |
| Bijlagen (0)                                                        |                                                                                                    |              |                                                                                                    |
| Je declaratie dient eerst                                           | : opgeslagen te worden voordat je een bijlage kunt toevoegen.                                                                     | <i>8</i> ह 4 |                                                                                                    |
|                                                                     |                                                                                                    |              |                                                                                                    |
|                                                                     |                                                                                                    |              | Opstaan Indienen Annutere                                                                                                    |

6. Kies om wat voor een soort uitgaven het gaat. In dit geval gaat het om een maaltijd dus kies ik voor maaltijd en klik op **"OK"** 

| 1                                       |                                                               | Uitgaven toevoegen                                                   |                                                                                                    |
|-----------------------------------------|---------------------------------------------------------------|----------------------------------------------------------------------|----------------------------------------------------------------------------------------------------|
| Aanvraag                                |                                                               | Toewijzen Nicuw                                                      |                                                                                                    |
| *Begindatum:<br>Vertrek:                | 14.08 2020 08.00                                              | Geselecteerde elementen: 1                                           | ng nya<br>nya dua                                                                                                    |
| Einddatum:<br>Aankomst:<br>*Bestemming: | 14.08.2020 17:00 Thurstocatie Nederland Nederland             | C Accomodatie                                                        | of kunnen meerdere declaratie details toegevoegd worden. Het is echter per                                                                |
| Doel:<br>Activiteit:                    | 14.08.2020.08.00<br>Factuur / aankoosbon                      | <ul> <li>Brandstof</li> <li>Entertainment / klantendiners</li> </ul> | s mogenijk om een activiteitsoort te selecteren.<br>ordt pas verzonden nadat op "indienen" is geklikt. De status van de declaratie is dan |
| Opmerking:                              |                                                               | ✓ Maaltijden - +                                                     | Geen gegevens                                                                                                    |
| Kostentoewijzing:                       | Kostenplaats<br>13-0300-V2                                    | Overig     Parkeergeld                                               |                                                                                                    |
| Bijlagen (0)                            |                                                               | Reiskosten                                                           |                                                                                                    |
| De declaratie dient eers                | t opgeslagen te worden voordat je een bijlage kunt toevoegen. | Representatiekosten                                                  |                                                                                                    |
|                                         |                                                               |                                                                      |                                                                                                    |
|                                         |                                                               | OK Afbrrken                                                          | Opsiaan Indienen Annuleren [/]                                                                                                    |

7. Vul hier de volgende velden in: bedrag, begindatum en beschrijving. Klik vervolgens op de blauwe knop **"opslaan"** 

| <                                                                                                    | Maaltijden                                 |
|----------------------------------------------------------------------------------------------------|--------------------------------------------|
| Details van de declaratie                                                                                                    | Deelnemers                                 |
| Bedrag: 15.00 EUR ~ af<br>Aftrek van kosten voor een rekening: 0.00 EUR 3 Verminder                                                                                                    | Aantal werknemers:                         |
|                                                                                                    | Geen gegevens                              |
| Betaald door de verkgever      Periorenee:     Decumendoummen:     Packed door de verkgever      Perioreneo:     Packed door de verkgever      Packed door de verkgever      Packed door door door door door door door do |                                            |
|                                                                                                    | Opstaan Wizig soort declaratie Verwijderen |

8. Je ziet nu dat rechts maaltijden staat met het bedrag erachter. Je klikt nu rechts onder op de blauwe knop **"opslaan"** 

| anvraag                 |                                                               |                | Uitgaven                                                                                                    |                                                                                 |  |
|-------------------------|---------------------------------------------------------------|----------------|----------------------------------------------------------------------------------------------------|---------------------------------------------------------------------------------|--|
| *Begindatum:            | 14.08.2020 08:00                                              |                | Totale vergoeding                                                                                                    | ·,                                                                              |  |
| Vertrek:                | Werklocatie      Thuislocatie                                 |                | Totale kosten                                                                                                    | -, EUR                                                                          |  |
| Einddatum:              | 14.08.2020 17:00                                              |                | (··· ·                                                                                                    |                                                                                 |  |
| Aankomst:               | Werklocatle     Thuislocatle                                  |                | Let op!                                                                                                    |                                                                                 |  |
| *Bestemming:            | Nederland<br>14.08.2020 08:00                                 | 5              | Per activiteitsoort kunnen meerdere decl<br>aanvraag slechts mogelijk om één activite                                  | laratie details toegevoegd worden. Het is echter per<br>eitsoort te selecteren. |  |
| Doel:                   | Maaltijd overwerken                                           |                | De declaratie wordt pas verzonden nadat op "Indienen" is geklikt. De status van de declaratie is dan<br>"Aangevraagd". |                                                                                 |  |
| Activiteit:             | Factuur / aankoopbon                                          | 6 <sup>0</sup> |                                                                                                    |                                                                                 |  |
| Opmerking:              |                                                               |                | Maaltijden<br>14.08.2020 - 14.08.2020                                                                                  | 15,00 EUR 🔄 🛞                                                                   |  |
| Kostentoewijzing:       | Kostenplaats<br>13-0300-V2                                    |                | + Details declaratie toevoegen                                                                                         |                                                                                 |  |
| ijlagen (0)             |                                                               |                |                                                                                                    |                                                                                 |  |
| e declaratie dient eers | t opgeslagen te worden voordat je een bijlage kunt toevoegen. |                |                                                                                                    |                                                                                 |  |
|                         |                                                               | 1947 A.R. 17   |                                                                                                    |                                                                                 |  |
|                         |                                                               |                |                                                                                                    |                                                                                 |  |
|                         |                                                               |                |                                                                                                    | $\frown$                                                                        |  |
|                         |                                                               |                |                                                                                                    |                                                                                 |  |

 Je ziet nu dat de aanvraag de status openstaand heeft. Je hoeft nu alleen nog de bon toe te voegen. Dit doe je door rechtsonder op de blauwe knop "bewerken" te klikken en dan te kiezen voor "volledig scherm"

| Zaakaa                                                               |                                           |                                                          |                                                                                                    | Maaltijd overwe  | erken ( 12003171 )                                         |                               |             |
|----------------------------------------------------------------------|-------------------------------------------|----------------------------------------------------------|----------------------------------------------------------------------------------------------------|------------------|------------------------------------------------------------|-------------------------------|-------------|
| 2004011                                                              | ۵ ۵                                       | Aanvraag                                                 |                                                                                                    |                  | Uitgaven                                                   |                               |             |
| Filter: Datum (6 Maanden)<br>Maaltijd overwerken<br>NL<br>14.08.2020 | 15,00<br>EUR<br>Openstaand<br>vandaag     | Begindatum:<br>Vertrek:<br>Einddatum:<br>Aankomst:       | 14.08.2020 08:00<br>(a) Werklocatle (b) Thuislocatle<br>14.08.2020 17:00<br>(b) Werklocatle (b) Thuislocatle |                  | Totale vergoeding<br>Maaltijden<br>14.08.2020 - 14.08.2020 | <b>15,00</b> EUR<br>15,00 EUR |             |
| test<br>NL<br>15.07.2020                                             | 16,50<br>EUR<br>Aangevraagd<br>15.07.2020 | Bestemming:<br>Doel:<br>Activiteit:<br>Kostentoewiizing: | Nederland<br>14.08.2020.08.00<br>Maaltijd overwerken<br>Factuur / aankoopbon                                 | 0 95             |                                                            |                               |             |
| Test<br>NL<br>13.07.2020                                             | 75,00<br>EUR<br>Aangevraagd<br>15.07.2020 | Bijlagen (0)                                             | Kostenplaats<br>13-0300-V2                                                                                   |                  |                                                            |                               |             |
| Lunch LUMC & Ikazia<br>Ziekenhuis bezoek<br>LUMC NL<br>26.02.2020    | 38,47<br>EUR<br>Openstaand<br>03.03.2020  |                                                          |                                                                                                    | <b>&amp; 5</b> 4 |                                                            |                               |             |
|                                                                      |                                           | c                                                        | een bestanden gevonden                                                                                       |                  |                                                            |                               |             |
|                                                                      |                                           | Sleep bestan                                             | den voor upload hiernaartoe of gebruik knop "+                                                               | ·                |                                                            | $\frown$                      |             |
|                                                                      | Nieuw 🍞                                   |                                                          |                                                                                                    |                  |                                                            | Bewerken Lopiëren V           | /erwijderen |

10. Je klikt nu bij bijlagen op het linker groene icoontje om de bon toe te voegen.

| nvraag                   |                                                               |   | Uitgaven                                                                           |                                                                                   |    |
|--------------------------|---------------------------------------------------------------|---|------------------------------------------------------------------------------------|-----------------------------------------------------------------------------------|----|
| *Begindatum:<br>Vertrek: | 14.08.2020 08:00 6                                            |   | Totale vergoeding<br>Totale kosten                                                 | <br>EUR                                                                           |    |
| Einddatum:<br>Aankomst:  | 14.08.2020 17:00     10     Werklocate     Thuislocate        |   | Let op!                                                                            |                                                                                   |    |
| *Bestemming:             | Nederland<br>14.08.2020 08:00                                 | 5 | Per activiteitsoort kunnen meerdere de<br>aanvraag slechts mogelijk om één activit | claratie details toegevoegd worden. Het is echter per<br>teitsoort te selecteren. |    |
| Doel:                    | Maaltijd overwerken                                           |   | De declaratie wordt pas verzonden nada                                             | at op "Indienen" is geklikt. De status van de declaratie is d                     | an |
| Activiteit:              | Factuur / aankoopbon                                          |   | Aangevraagu .                                                                      |                                                                                   |    |
| Opmerking:               |                                                               |   | Maaltijden<br>14.08.2020 - 14.08.2020                                              | 15,00 EVR                                                                         | 3  |
| Kostentoewijzing:        | Kostenplaats<br>13-0300-V2                                    |   | + Details declaratie toevoegen                                                     |                                                                                   |    |
| agen (0)                 |                                                               |   |                                                                                    |                                                                                   |    |
| declaratie dient eerst   | t opgeslagen te worden voordat je een bijlage kunt toevoegen. |   |                                                                                    |                                                                                   |    |
|                          |                                                               |   |                                                                                    |                                                                                   |    |

| Dpen 🗊                                                                                                    | ×                   | 🖸 Mijn verlof   SUEZ Nederlan 🗙 📔 🖸 Mijn declaraties   SUEZ Nec 🗙 📔 + 👘 🗇 🔅                                                                                                    |
|----------------------------------------------------------------------------------------------------|---------------------|----------------------------------------------------------------------------------------------------|
| $\leftarrow$ $\rightarrow$ $\checkmark$ $\uparrow$ $\blacksquare$ > This PC > Pictures $\checkmark$ 7     | り の Search Pictures | pap/FioriLaunchpad.html#ZMyExpenseRequest-create 🔯 🍳 🚖 🖃 🏚 🗊 🖈 🗊 📵                                                                                                    |
| Organise • New folder                                                                                     | = · 🔳 💡             | osten declaraties ∽ [Q]                                                                                                    |
| Verlof<br>OneDrive - SUEZ<br>This PC<br>B D Objects<br>Desktop<br>Camera Roll<br>Declaraties<br>Downloads | Salarisstrook       | rken ( 12003171 )<br>Uligaven<br>Totale vergoeding 15,00 EUR<br>Let op!<br>Per activite/tsoort kunnen meerdere declaratie details toegevoegd worden. Het is echter per<br>aanvraag slechts mogelijk om één activiteitsoort te selecteren.<br>De declaratie wordt pas verzonden nadat op "Indienen" is geklikt. De status van de declaratie is dan |
| Music     Videos       Videos     Verborgen       Verlof                                                  | Bon maaltijd        | "Aangevraagd".<br>□ Maatijden 15,00 sue 19 ⊗<br>+ Detals declarate teevoegen                                                                                                    |
| De declarate dient eerst opgeslagen te worden voordat je een bijlage kunt toevoegen.                      | Open Cancel         |                                                                                                    |
|                                                                                                    |                     | Opplan Indonen Annuloren Kopitren Verwijklere                                                                                                    |

11. Je kiest het bestand en klikt op "open"

## 12. Je kllikt nu rechtsonder op de knop "indienen"

| Cediardie 100317   ** Beinderic 1040200 00.00   ** Beinderic 1040200 17.00   ** Beinderic 1040200 17.00   ** Beinderic 1040200 00.00   ** Beinderic ** Beinderic   ** Beinderic Archite   * Restrict Archite   * Restrict Archite                                                              | anvraag                                                                                                    |       | Uitgaven                                                                      |                                                                                              |               |
|----------------------------------------------------------------------------------------------------|----------------------------------------------------------------------------------------------------|-------|-------------------------------------------------------------------------------|----------------------------------------------------------------------------------------------|---------------|
| Vertrek: Werklocatie   Eindistatem: 14062202 17.00   Nederland Werklocatie   Nederland 14062000 08.00   Det: Mathijd overwerken   1408 2020 08.00 15.00 2.18   Det: Mathijd overwerken   Activitei: Factur / ansioopbon   13020 V-2   (C A For Exthe Price Ansity (C A) For Exthe Price Ansity (C A) (C A) (C | Declaratie ID: 12003171<br>*Begindatum: 14.08.2020 08:00                                                                         | 5     | Totale vergoeding                                                             | 🔆 Bedrag berekenen                                                                           |               |
| <ul> <li>Bestemming: Nederland<br/>168 2020 08:00</li> <li>Matig overwerken</li> <li>Activite: Fectuur / ankopbon</li> <li>Opmering:</li> <li>Kostentoewijzing: Kostentoewijzing: 13:0300-V2</li> <li>Bo mastig PNO<br/>PioriEMP - 14:08 2020.</li> <li>Bo mastig PNO<br/>PioriEMP - 14:08 2020.</li> </ul>                                                                                                    | Vertrek:         Werklocatie         Thuislocatie           Einddatum:         14.08.2020 17.00         Anrkomst:<br>Werklocatie | ទា    | Let op!<br>Per activiteitsoort kunnen meer<br>aanvraag slechts mogelijk om éé | dere declaratie details toegevoegd worden. Het is echte<br>én activiteitsoort te selecteren. | er per        |
| Dete: Mathligd oververlen   Activitet: Factur / aarloopbon   Opmerking: Itotal 2000   Kostenplaats 13.0300-V2   iglagen (1) e declarate detert eent oogentagen te worden voordat je een bijlage kunt toevoegen.   If I de 2000   Pon mastijd PNG Fon EMP - 14.08 2020.                                                                                                    | *Bestemming: Nederland<br>14.08.2020 08:00                                                                                       | >     | De declaratie wordt pas verzond<br>"Aangevraagd".                             | den nadat op "Indienen" is geklikt. De status van de dec                                     | aratie is dan |
| Kosternitowijking:     Kosternitowijking:       ijlagen (1):       e declarate dient eent togeelagen te worden voordat je een bijlage kunt toewoegen.       @ PORIEMP 1:4 08 2020.                                                                                                    | Doel: Maaltijd overwerken<br>Activiteit: Factuur / aankoopbon<br>Opmerking:                                                      |       | Maaltijden<br>14.08.2020 - 14.08.2020                                         | 15,00 EUR                                                                                    | ₿ ⊗           |
| iljagen (1)<br>e declarate dent eerst opgeslagen te worden voordat je een bijage kunt toevoegen.<br>Pon maatijd PNG<br>FIORIEMP : 14.05.2020.                                                                                                    | Kostentoewijzing: Kostenplaats<br>13-0300-V2                                                                                     |       | + Details declaratie toevoegen                                                |                                                                                              |               |
| e declarate dient ent togenlagen te worden voordat je een bijlage kunt toevoegen.                                                                                                    | jlagen (1)                                                                                                    |       |                                                                               |                                                                                              |               |
| FOR maaltijd.PNG<br>FIORIEMP: 14.08.2020 .                                                                                                    | declaratie dient eerst opgeslagen te worden voordat je een bijlage kunt toevoegen.                                               | er (7 | 8,                                                                            |                                                                                              |               |
|                                                                                                    | Bon maaltijd.PNG<br>FIORIEMP . 14.08.2020 .                                                                                      | (     | 8                                                                             |                                                                                              |               |

13. Je kijkt of de aanvraag klopt, dan klik je het vinkje aan en druk je op "bevestigen"

|                                         |                                                             |                                                | Maaltijd overwerken ( 12003171 )                                                                                              |                                                                     |                   |
|-----------------------------------------|-------------------------------------------------------------|------------------------------------------------|----------------------------------------------------------------------------------------------------|---------------------------------------------------------------------|-------------------|
| anvraag                                 |                                                             |                                                | Uitgaven                                                                                                    |                                                                     |                   |
| *Begindatum:                            | 14.08.2020 08:00                                            |                                                | Totale vergoeding                                                                                                    | 15,00 EUR                                                           |                   |
| Vertrek:                                | Werklocatie     Thuislocatie                                |                                                | Declaratie                                                                                                    |                                                                     |                   |
| Einddatum:                              | 14.08.2020 17:00                                            | 5                                              |                                                                                                    |                                                                     |                   |
| Aankomst:                               | Werklocatie     O Thuislocatie                              | Maaltijd ov                                    | erwerken                                                                                                    | en meerdere declaratie details toegevoegd worden. Het is echter per |                   |
| *Besternming:                           | Nederland                                                   | Nederland                                      |                                                                                                    | k om één activiteitsoort te selecteren.                             |                   |
|                                         | 14.08.2020 08:00                                            | 14 augustus 202                                | ) - 14 augustus 2020                                                                                                    | verzonden nadat op "Indienen" is geklikt. De status van de          | declaratie is dan |
| Doel:                                   | Maaltijd overwerken                                         |                                                |                                                                                                    |                                                                     |                   |
| Activiteit:                             | Factuur / aankoopbon                                        | Totale ver                                     | goeding 15,00 EUR                                                                                                    |                                                                     |                   |
| Opmerking:                              |                                                             | Totale Rost                                    | 10,00 E0k                                                                                                    | 15,00 EUR                                                           | ۵ 🛛               |
| Kostentoewijzing:                       | Kostenplaats<br>13-0300-V2                                  | Goedkeurd<br>Goedkeurder:                      | er<br>Wouters                                                                                                    |                                                                     |                   |
| ijlagen (1)<br>e declaratie dient eerst | opgeslagen te worden voordat je een bijlage kunt toevoegen. | lik hel i<br>begroen<br>beragen<br>volledig er | et beleid van het bedrijf gelezen,<br>en nageleefd. Ik verklaar dat de<br>no de gegevenaar mijn beste weten<br>accuraat zijn. |                                                                     |                   |
| Bon maalti<br>FIORIEMP .                | jd.PNG<br>14.08.2020 .                                      |                                                | Bevestigen Annuler                                                                                                    | nn                                                                  |                   |
|                                         |                                                             |                                                |                                                                                                    | Cortoon Indense And                                                 | daaa Kaaliyaa Maa |

14. De declaratie is nu ingediend en heeft de status aangevraagd. Wil je terug naar het beginscherm van MIJN HR? Dan klik je links boven op het huisje.

| 8 🙆 🗋                                                                                                    | Mijn reis- en onkosten declaraties $\checkmark$                                                                                                    | Q             |
|----------------------------------------------------------------------------------------------------|----------------------------------------------------------------------------------------------------|---------------|
| < Declaraties (4)                                                                                                    | Maaltijd overwerken ( 12003171 )                                                                                                    |               |
| Zoeken Q 📿                                                                                                    | Aanvraag Uitgaven                                                                                                    |               |
| Zooken Q C C<br>Filter, Dutam (6 Maandom)<br>Maaltijd overwerken<br>N. 14.08 2020<br>test 16,57<br>N. Aargevraagd<br>15.07 2020 15.07 2020<br>Test 75,000<br>N. Aargevraagd<br>13.07 2020 15.07 2020<br>Lunch LUMC & Kazis<br>Dewrtaand<br>Lunch LUMC & Kazis<br>Dewrtaand<br>26.02 2020<br>03.03 2020 | Anvrage     Utgaven       Begindentine:     16.00.0200.0600       Verteria:     Werkiolocatile       Biddentine:     14.00.200.0700       Andrower:     Werkiolocatile       Bestermine:     Nacidigido ververlere:       Activite:     Fecture/ ankongobon |               |
|                                                                                                    |                                                                                                    |               |
| Nieuw 🍞                                                                                                    | Beweiten Kopieren                                                                                                    | Verwijderen 📝 |